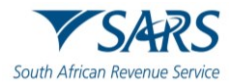

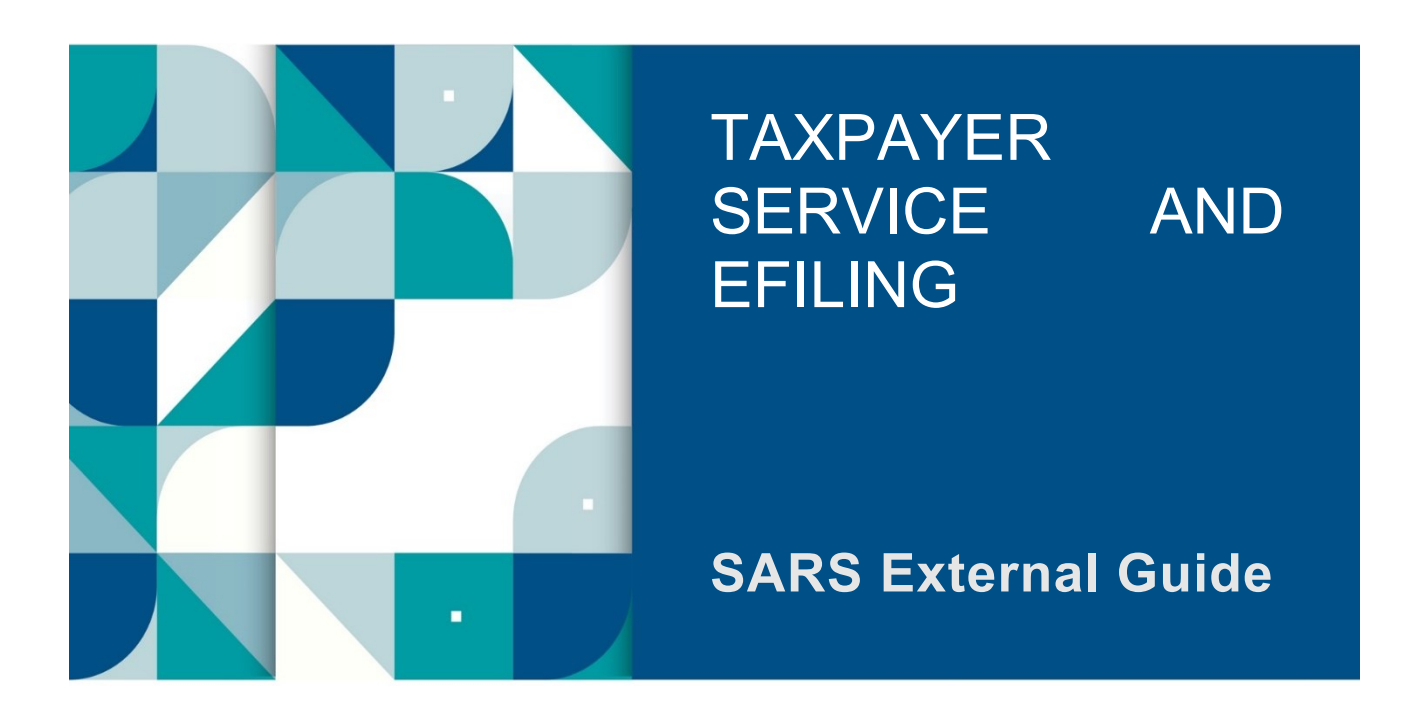

# HOW TO REGISTER FOR eFILING AND COMPLETE THE IT12EI RETURN FOR TAX EXEMPT ORGANISATIONS

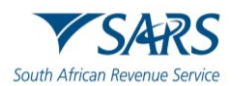

# **TABLE OF CONTENTS**

| 1   | SUMMARY                                                              | 3  |
|-----|----------------------------------------------------------------------|----|
| 2   | EFILING                                                              | 3  |
| 2.1 | WHAT IS eFILING?                                                     | 3  |
| 2.2 | BENEFITS OF eFILING                                                  | 3  |
| 2.3 | DOCUMENTS REQUIRED TO REGISTER FOR eFILING                           | 3  |
| 3   | REGISTRATION ON eFILING                                              | 4  |
| 3.1 | OVERVIEW                                                             | 4  |
| 3.2 | THINGS TO NOTE WHEN USING EFILING.                                   | 4  |
| 4   | HOW TO COMPLETE IT12EI RETURN ON EFILING                             | 4  |
| 4.1 | LOGIN INTO EFILING                                                   | 4  |
| 4.2 | CHAT BOT                                                             | 5  |
| 4.3 | REQUEST IT12EI RETURN                                                | 7  |
| 5   | IT12EI RETURN                                                        | 10 |
| 5.1 | HTML5                                                                | 10 |
| 5.2 | COMPLETION OF THE RETURN                                             | 11 |
| 5.3 | HEADER OF IT12EI                                                     | 11 |
| 5.4 | PARTICULARS OF ORGANISATION                                          | 12 |
| 5.5 | GENERAL FINANCIAL INFORMATION                                        | 14 |
| 5.6 | ADDITIONAL INFORMATION                                               | 16 |
| 5.7 | INFORMATION IN RESPECT OF TRADING ACTIVITIES                         | 17 |
| 5.8 | TAXABLE INCOME/LOSS                                                  | 19 |
| 5.9 | TAX DEDUCTIBLE RECEIPTS ISSUED IN RESPECT OF DONATIONS (SECTION 18A) | 20 |
| 6   | DECLARATION                                                          | 20 |
| 7   | SUBMISSION OF THE IT12EI RETURN                                      | 21 |
| 8   | DEFINITIONS, ACRONYMS AND ABBREVIATIONS                              | 23 |
| 9   | DOCUMENT MANAGEMENT                                                  | 23 |
| 9.1 | REVISION HISTORY                                                     | 23 |

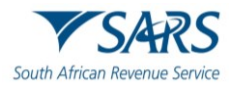

# 1 SUMMARY

- a) This guide explains how you can register to use eFiling. The guide will then explain how you can complete and submit the annual income tax return (IT12EI) for Tax Exempt Organisations via eFiling.
- b) All tax-exempt organisations are required to submit annual income tax returns, despite the exemption which may result in no tax liability for the exempt organisation.
- c) For companies, the return must be completed and submitted within 12 months after the financial year end of the exempt organisation. For trusts or other entities, the return must be completed and submitted by the due dates announced by SARS annually.

# 2 EFILING

#### 2.1 WHAT IS eFILING?

- a) eFiling is an electronic channel for which you need internet access. It can be used for a variety of functions by taxpayers interacting with SARS. Since the eFiling channel is online, almost everything relating to submission and processing occurs in real-time. This implies that when a taxpayer files their income tax return via eFiling, it is submitted and processed in real time as though the taxpayer submitted it at a SARS branch. For tax exempt organisations though, since Tax Exemption Unit is not yet modernised, the processing of the return requires manual intervention.
- b) However, since SARS values taxpayers and protects their tax accounts, not all services are offered online via eFiling. Services such as change of banking details must be done at a SARS branch.

# 2.2 BENEFITS OF eFILING

- a) eFilers are given more time to make their submissions as opposed to taxpayers who submit at a branch.
- b) eFilers have a full history of all submissions, payments and electronic correspondence available at the click of a button.
- c) eFilers can receive SMS and email notifications to remind them when submissions are due.
- d) eFiling is available day and night, 24/7.
- e) It is simple to use, and you can also speak to a SARS agent from the SARS Contact Centre while you are filing a return in real time.
- f) As it is an electronic channel, there is a faster turnaround time for most processes on eFiling.
- g) eFilers can use the tax calculator function to receive a pre-assessment of their submission before a final assessment is done.

# 2.3 DOCUMENTS REQUIRED TO REGISTER FOR eFILING

- a) To register for eFiling process, the following documents are required:
  - i) Tax registration number/s of the Organisation;
  - ii) Identity number of the Representative;
  - iii) Personal details of the Representative;
  - iv) Banking details of the organisation;
  - v) Company registration number (if an NPC); Trust (Trust number); Association of persons (no number required);
  - vi) Tax practitioner number (if registered as a tax practitioner).

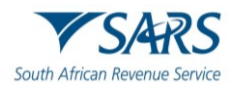

# **3 REGISTRATION ON EFILING**

#### 3.1 OVERVIEW

- a) To use eFiling, you must first be registered as a taxpayer. Then you can register for eFiling. To register for eFiling you must provide SARS with the necessary information which will be validated and accepted by SARS. The registration process allows the user to obtain login details which should be used when accessing eFiling.
- b) It is important that the potential eFiler submits accurate information when initially registering for income tax. This will allow the registration and validation process to be quick. If your details have changed, visit a SARS branch and provide your most recent banking and personal information with regards to your income tax. It takes approximately 24 hours after registration for a login to be created and sent to the eFiler.
- c) If invalid information is provided for submission purposes, the registration process may require the potential eFiler to provide additional information. Communication will be sent to the potential eFiler in a form of a letter requesting him/her to visit the SARS branch with particular documentation. To enquire about the progress of your registration you may call the SARS Contact Centre (0800 00 7277).

#### d) Note:

- i) Ensure that the documents mentioned in section 3.3 above are with you when you call the SARS Contact Centre, as this information will be required.
- ii) We advise the potential eFiler to visit a SARS branch and update their personal and banking details with the most recent details before registering for eFiling.
- iii) If you don't have an eFiling profile account and/or you forgot your login details:

#### 3.2 THINGS TO NOTE WHEN USING EFILING.

a) The applicant must be an eFiler. To register for eFiling refer to the guide: How to register, manage users and change password on eFiling on the SARS website which is available on www.sars.gov.za. Also refer to the SARS website FAQ section.

#### 4 HOW TO COMPLETE IT12EI RETURN ON EFILING

a) The IT12EI return must be completed and submitted within 12 months after the financial year-end of the exempt organisation.

#### 4.1 LOGIN INTO EFILING

- a) Go to www.sarsefiling.co.za
- b) Log in to your eFiling profile you created in the registration process and for further assistance use the Chat Bot below.

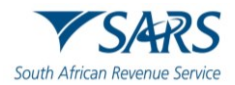

|                               |                                                | 3 |
|-------------------------------|------------------------------------------------|---|
|                               | Welcome, please login<br>to SARS eFiling       |   |
| SARS                          | Username *                                     |   |
| South African Revenue Service | Forgot Your Username?<br>Forgot Your Password? |   |
|                               | Next<br>Don't have an account? <u>Register</u> |   |
|                               | LIVE CHAT                                      |   |

# 4.2 CHAT BOT

- a) The chat bot icon appears at the bottom right of your screen. You can click on this icon to ask a question within the context of the screen that you are busy on.
  - i) Type a question in the input textbox;
  - ii) Click on the button on your screen and press <Enter> on your keyboard to submit the question;
  - iii) Lwazi, the online assistant, will process your request and display the answers on your screen.

| ASK A QUESTION? | Lwazi - Your Assistant X<br>Hi, I am Lwazi your virtual assistant.<br>Ask me a tax related question.<br>14:59 PM |
|-----------------|----------------------------------------------------------------------------------------------------|
|                 |                                                                                                    |
|                 | Type message here                                                                                                |

b) After successful login, the following screen will be displayed.

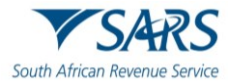

| A 0                         |                               | Home User      | Organisations Returns | Customs Duties & Levies      | Services Tax Status                       | Contact Log Out |
|-----------------------------|-------------------------------|----------------|-----------------------|------------------------------|-------------------------------------------|-----------------|
|                             | Portfolio                     | Taxpayer       |                       | Organisation                 |                                           |                 |
| Tax Reference Number        |                               |                |                       |                              |                                           |                 |
| Identification Number       | Taxpayer Name                 |                |                       |                              |                                           |                 |
| My Profile                  |                               |                |                       |                              |                                           |                 |
|                             | Registration Number           |                |                       |                              |                                           |                 |
| Organisation                |                               |                |                       |                              |                                           |                 |
| Register New                |                               |                |                       |                              |                                           |                 |
| Change Details              | Manage Tax Types              |                |                       |                              |                                           |                 |
| Tax Types                   | Tax Type Description          | Reference Numb | er Statı              | us                           | Action                                    |                 |
| Manage Tax Types            | Provisional Tax (IRP6)        |                | Not                   | Active.                      | Activate                                  |                 |
| View Request History        | Individual Income Tax (ITR12) |                | Not.                  | Active. Active on your other | <ul> <li>Meye to this partfelt</li> </ul> |                 |
| Legacy: Activation Requests |                               |                | port                  | LIVE CHAT                    |                                           | ASK A QUESTION? |

c) To check if the correct tax type is activated on eFiling, click the "Organisation" tab and select "Organisation Tax Types" sub-menu.

| Identification Number       |
|-----------------------------|
| My Profile                  |
| Organisation                |
| Register New                |
| Change Details              |
| Tax Types                   |
| Manage Tax Types            |
| View Request History        |
| Legacy: Activation Requests |

d) The tax types will be displayed, and the status will be indicated as "Successfully Activated".

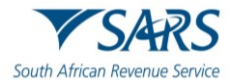

| Organisation         | Manage Tax Types             |                         |            |
|----------------------|------------------------------|-------------------------|------------|
| Register New         | Tax Type Description Referen | ce Number Status        | Action     |
| Change Details       | Provisional Tax (IRP6)       | Successfully Activated. | Deactivate |
| Tax Types            | Organisation Income Tax      | Successfully Activated. | Deactivate |
| Manage Tax Types     | (ITR14/IT12EI/ITR12T)        |                         |            |
| View Request History | CBC                          | Not Active.             | Activate   |

# 4.3 REQUEST IT12EI RETURN

a) Click "Returns" and "Returns Issued" menu on eFiling.

| Returns Issued                      |  |
|-------------------------------------|--|
| Income Tax<br>(ITR14/ITR12T/IT12EI) |  |
|                                     |  |

b) Click "Income Tax (ITR14/ITR12T/IT12EI)" and the below screen will be displayed.

| Return Search |               |                               |                    |               |                   | [                                     | 2024 💙 🛛 Reque | st Return   |
|---------------|---------------|-------------------------------|--------------------|---------------|-------------------|---------------------------------------|----------------|-------------|
| <u>Name</u>   | Reference Num | Period                        | <u>Return Type</u> | <u>Status</u> | <u>Amount Due</u> | Due Date                              |                | <u>Open</u> |
|               |               | TaxPeriod: 2019<br>Version: 1 |                    |               | 0.00              | Your return is overdue, ple urgently. | ase submit     | <u>Open</u> |
|               |               | TaxPeriod: 2023<br>Version: 1 |                    |               | 0.00              | 07/07/2025                            |                | <u>Open</u> |
| 1             |               |                               |                    |               |                   |                                       |                |             |

c) In order to request a return, click on the dropdown box that indicates the year and select the appropriate year. Click the "Request Return" button to continue.

| 2019 | ۲ | Request Return |
|------|---|----------------|
| 2001 |   |                |
| 2002 |   |                |
| 2003 | _ |                |
| 2004 |   |                |
| 2005 |   |                |
| 2006 |   |                |
| 2007 |   |                |
| 2008 |   |                |
| 2009 |   |                |
| 2010 |   |                |
| 2011 |   |                |
| 2012 |   |                |
| 2013 |   |                |
| 2014 |   |                |
| 2015 |   |                |
| 2016 |   |                |
| 2017 |   |                |
| 2018 |   |                |
| 2019 |   |                |
| 2020 | * |                |

d) The "Return Search" page will be updated, and the issued return will be listed.

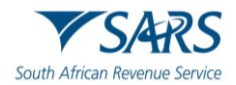

| Return Search |               |                               |                    |               |                   | 2024 V Reg                                      | uest Return |
|---------------|---------------|-------------------------------|--------------------|---------------|-------------------|-------------------------------------------------|-------------|
| <u>Name</u>   | Reference Num | Period                        | <u>Return Type</u> | <u>Status</u> | <u>Amount Due</u> | Due Date                                        | <u>Open</u> |
|               |               | TaxPeriod: 2019<br>Version: 1 |                    |               | 0.00              | Your return is overdue, please submit urgently. | <u>Open</u> |
|               |               | TaxPeriod: 2023<br>Version: 1 |                    |               | 0.00              | 07/07/2025                                      | <u>Open</u> |
| 1             |               |                               |                    |               |                   |                                                 |             |

- e) If the return is overdue, the due date field will have the following message highlighted in red: "Your return is overdue, please submit urgently."
- f) Click the "Open" hyperlink and you will be diverted to the "Income Tax Work page".

| INCOME TAX WORK PAGE                                                                                                    |                                                                    | 2                                                                                                    |                 |
|----------------------------------------------------------------------------------------------------|--------------------------------------------------------------------|----------------------------------------------------------------------------------------------------|-----------------|
| Taxpayer Name<br>Tax Period<br>Tax Reference<br>Return Type                                                                                                    | 2023<br>ITR14                                                      | eFiling Status<br>Issued                                                                                                    |                 |
| RETURN<br>TYPE     STATUS       ITR14     Issued       Maintain Legal Entity Details     Request Historic Documents       Request Historic Documents     Refu       Incorrect return type? | Maintain Legal Entity D<br>Have the banking, public<br>as correct? | Last CALCULATION etails officer and contact details of the company been verified and confirmed Yes No - Maintain legal entity details now |                 |
|                                                                                                    |                                                                    | 🔛 LIVE CHAT                                                                                                    | ASK A QUESTION? |

- g) The following message will be displayed when you access the Income Tax Work Page for the first time. Click "Yes" to confirm the details have been verified or "No Maintain legal entity details now".
- h) Refer to How to complete the Registration Amendments and Verification Form RAV01 External Guide on the SARS website for more information regarding this functionality on how to update legal entity details.

| Maintain Legal Entity Details                   |                       | ×                                         |
|-------------------------------------------------|-----------------------|-------------------------------------------|
| Have the banking, public officer<br>as correct? | and contact details o | f the company been verified and confirmed |
|                                                 | Yes                   | No - Maintain legal entity details now    |

i) When "Yes" is selected, the following message will be displayed:

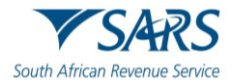

|--|

j) On the Income Tax Work Page, the return will be indicated as "ITR14". Click the "Incorrect Return Type?" button to change the return from ITR14 to IT12EI.

| RETURN<br>TYPE   | STATUS         |        |                            | DATE   | LAST<br>UPDATED BY | VERSION | CALCULATION<br>RESULTS |
|------------------|----------------|--------|----------------------------|--------|--------------------|---------|------------------------|
| ITR14            | Issued         |        |                            |        |                    | 1       | Not Requested          |
| Maintain Legal   | Entity Details |        |                            |        |                    |         |                        |
| Refresh Return   | Submitted at   | Branch | Request Historic Documents | Return | Submission Dashb   | oard    |                        |
| Incorrect return | type?          |        |                            |        |                    |         |                        |

k) The Incorrect Return Type screen will be displayed. Ensure that the new return type is indicated as "IT12EI" and click "Continue" to proceed. Click "Cancel" to be directed back to the Income Tax Work Page.

| 0 | Incorrect return type                                                                                                    |
|---|----------------------------------------------------------------------------------------------------|
|   | You have chosen to submit a different type of return.                                                                          |
|   | Please confirm that your organisation is liable for new the type of return before choosing to<br>convert your existing return. |
|   | Once you have issued your return in the new format, the existing return will no longer be available.                           |
| 8 | Please contact your nearest SARS branch if you are unsure.                                                                     |
|   | New Return Type: IT12EI V Continue Cancel                                                                                      |
|   |                                                                                                    |
|   |                                                                                                    |
|   | close                                                                                                    |

I) The return type on the work page will be updated to "IT12EI". Click the hyperlink to open the return.

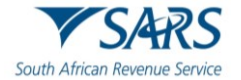

| ICOME TA       | X WORK PAGE                        |                       |               |                    |         |        |
|----------------|------------------------------------|-----------------------|---------------|--------------------|---------|--------|
| Taxpayer N     | ame                                |                       | Filing Status |                    |         |        |
|                |                                    |                       |               |                    |         | Issued |
| Tax Period     |                                    | 2023                  |               |                    |         |        |
| Tax Referer    | ice                                |                       |               |                    |         |        |
| Return Type    | 9                                  |                       |               |                    |         |        |
|                |                                    | IT12EI                |               |                    |         |        |
| return<br>Type | STATUS                             |                       | DATE          | LAST<br>UPDATED BY | VERSION |        |
| IT12EI         | Return was replaced with latest ve | ersion                | 2025/03/31    |                    |         | 1      |
| Maintain Leo   | gal Entity Details                 |                       |               |                    |         |        |
| Request His    | toric Documents Refund Status      | Incorrect return type | ?             |                    |         |        |

m) The IT12EI form will be displayed to be completed.

| Back Save File Return Print                                                  |                                                                                                    |                    | - 100 +           |
|------------------------------------------------------------------------------|----------------------------------------------------------------------------------------------------|--------------------|-------------------|
| South African Revenue Service RETURN OF                                      | Act, No. 58 Of 1962, As Amended)                                                                                                    | Year Of Assessment | Tax Reference No. |
| Please consult the SAR     Particul ars of o                                 | S guide prior to completing this tax return.                                                                                                    |                    |                   |
| Have the banking, public officer and<br>confirmed as correct? (Refer to guid | The registered particulars cannot be changed on the return.<br>Please use the Organisations - SARS Registered Details menu<br>to change these details or visit a SARS branch. | option on eFiling  |                   |

# 5 IT12EI RETURN

- a) In order to complete the IT12EI, the return for the tax-exempt organisation, you must ensure that financial statements have been prepared to assist with the completion of the return.
- b) Note: The return is enhanced to HTML5.

# 5.1 HTML5

a) 'HTML5' refers to 'Hyper Text Mark-up Language' and is a type of technology used for structuring and presenting content on websites. Some of the advantages of HTML5 is that it is compatible with multiple web browsers (e.g. Google Chrome, Edge, Firefox, Safari, Opera) and it offers improved access to users irrespective of the screen size, orientation and resolution of their devices.

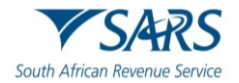

b) The look and feel of the income tax return for Exempt Organisations has changed from the 2019 filing season. The return is built in "HTML5". The advantage of this is that it allows the return to be accessed on multiple platforms including desktop, tablet and mobile devices and is intended to provide you with a better user experience.

# 5.2 COMPLETION OF THE RETURN

a) The IT12EI return consist of 2 pages, the return consists of the following containers:

# 5.3 HEADER OF IT12EI

a) The following information is displayed on the header of the return:

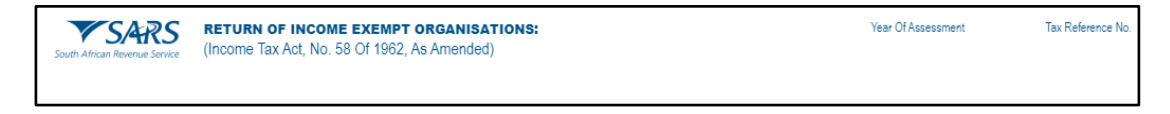

- b) The name of the return:
  - i) Return of Income: Exempt Organisations: (Income Tax Act, No. 58 of 1965, as amended).
- c) Year of Assessment:
  - i) The year of assessment that the return is being completed for must be inserted, e.g. 2015 etc.
- d) Tax Reference No:
  - i) Enter the 10-digit tax reference number allocated to the organisation.
- e) The following screen will be displayed:

| Tax Reference Number                | Back Save File Return Print                                                                                                    |                                                                                   | - 100 +           |
|-------------------------------------|----------------------------------------------------------------------------------------------------|-----------------------------------------------------------------------------------|-------------------|
| Identification Number<br>My Profile | South African Reference Service (Income Tax Act, No. 58 Of 1962, As Amended)                                                                          | Year Of Assessment                                                                | Tax Reference No. |
| SARS Correspondence                 | Please consult the SARS guide prior to completing this tax return                                                                                     | n.                                                                                |                   |
| Personal Income Tax (ITR12)         | PARTICULARS OF ORGANISATION                                                                                                    | * ADDITIONAL INFORMATION                                                          |                   |
| Employee's Tax (EMP201)             | Have the banking, public officer and contact details been verified and $~~$ Y $\textcircled{O}$ N $\bigcirc$ confirmed as correct? (Refer to guide) * | Were any amendments effected to the founding document?                            | YONO              |
| Employee s Tax (EMP501)             | Financial Year End                                                                                                    | Did any of the objectives or activities change during this year of<br>assessment? | YONO              |
| Income Tax<br>(ITR14/ITR12T/IT12EI) | Year Month 🗸 🔒 D 🗶 🔒                                                                                                    | Audit report qualification?                                                       | YONO              |
| Provisional Tax (IRP6)              | Financial Year End is a mandatory field.                                                                                                    | Is the organisation dormant?                                                      | YONO              |
| Secondary Tax (IT56)                |                                                                                                    | If dormant - does the organisation have any assets and / or reserves?             | Y O N O           |
| Value Added Tax (VAT201)            | Type of Organisation *                                                                                                    | R Gross remuneration paid to office bearers                                       | S ASK A QUESTION? |

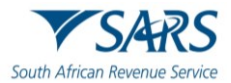

#### Effective Date: 14 April 2025

| SARS Correspondence                                                                                                    | Registered Name                                                                                                    | 6                                            |                                                                                                    |                                                                                                    |
|----------------------------------------------------------------------------------------------------|----------------------------------------------------------------------------------------------------|----------------------------------------------|----------------------------------------------------------------------------------------------------|----------------------------------------------------------------------------------------------------|
| Returns Issued                                                                                                    |                                                                                                    |                                              | R Gross remuneration paid to employees                                                                                                    |                                                                                                    |
| Personal Income Tax (ITR12)                                                                                                    | Trade Name                                                                                                    | A                                            |                                                                                                    |                                                                                                    |
| Employee's Tax (EMP201)                                                                                                    |                                                                                                    |                                              |                                                                                                    | TIES                                                                                                    |
| Employee s Tax (EMP501)                                                                                                    | Company / Trust registration number                                                                                                    | A                                            | 52 INFORMATION IN RESPECT OF TRADING ACTIVI                                                                                                    |                                                                                                    |
| Income Tax<br>(ITR14/ITR12T/IT12EI)                                                                                                    |                                                                                                    |                                              | R Total receipts and accruals subject to tax                                                                                                    | 7915                                                                                                    |
| Provisional Tax (IRP6)                                                                                                    | Date of Registration                                                                                                    |                                              |                                                                                                    | -                                                                                                    |
| Secondary Tax (IT56)                                                                                                    | Year 👻 🛗 Month 👻 🋗 L                                                                                                    | ) 👻 📋                                        | R Basic exemption                                                                                                    | 7921                                                                                                    |
| Value Added Tax (VAT201)                                                                                                    | Contact Email Address *                                                                                                    |                                              |                                                                                                    | SK A QUESTION?                                                                                                    |
| Country by Country Reporting                                                                                                    | GENERAL FINANCIAL INFORMATION                                                                                                    |                                              | R Expenditure i.r.o. taxable receipts                                                                                                    | 7918                                                                                                    |
| Mineral and Petroleum<br>Resources Royalty (MPR3)                                                                                                    |                                                                                                    |                                              |                                                                                                    | -                                                                                                    |
| Non-Core Taxes                                                                                                    | R Rental Income                                                                                                    | 7910                                         | R Expenditure i.r.o. non-taxable income from trading activi                                                                                                    | 7919                                                                                                    |
| Payments                                                                                                    |                                                                                                    |                                              |                                                                                                    | _                                                                                                    |
| Third Party Appointments                                                                                                    | R Investment Income                                                                                                    | 7911                                         |                                                                                                    |                                                                                                    |
| Request For Reason                                                                                                    |                                                                                                    |                                              | E TAXABLE INCOME / LOSS                                                                                                    |                                                                                                    |
| Disputes                                                                                                    | R Donations received – Local                                                                                                    | 7901                                         |                                                                                                    |                                                                                                    |
| Voluntary Disclosure                                                                                                    |                                                                                                    |                                              | R Taxable income / loss from trading activities Source                                                                                                    | e Code                                                                                                    |
| PAYE Maintenance                                                                                                    | R Donations received - Foreign                                                                                                    | 7902                                         |                                                                                                    |                                                                                                    |
| VAT Maintenance                                                                                                    |                                                                                                    |                                              | R Capital gain / loss from disposal of assets Source                                                                                                    | Code                                                                                                    |
|                                                                                                    |                                                                                                    |                                              |                                                                                                    |                                                                                                    |
| Mineral and Petroleum<br>Resources Royalty (MPR3)                                                                                                    | R Membership fees and subscriptions received                                                                                                    | 7907                                         |                                                                                                    |                                                                                                    |
| Mineral and Petroleum<br>Resources Royalty (MPR3)<br>Non-Core Taxes                                                                                                    | R Membership fees and subscriptions received                                                                                                    | 7907                                         |                                                                                                    |                                                                                                    |
| Mineral and Petroleum<br>Resources Royalty (MPR3)<br>Non-Core Taxes<br>Payments                                                                                                    | R Membership fees and subscriptions received                                                                                                    | 7907                                         | O         Tax Deductible Receipts Issued i.r.o. Donations (18A)                                                                                                    | Section                                                                                                    |
| Mineral and Petroleum<br>Resources Royalty (MPR3)<br>Non-Core Taxes<br>Payments<br>Third Party Appointments                                                                                                    | R Membership fees and subscriptions received     R Levies received                                                                                                    | 7907<br>                                     | Tax Deductible Receipts Issued i.r.o. Donations (118A)                                                                                                    | Section                                                                                                    |
| Mineral and Petroleum<br>Resources Royalty (MPR3)<br>Non-Core Taxes<br>Payments<br>Third Party Appointments<br>Request For Reason                                                                                                    | R Membership fees and subscriptions received      R Levies received      R Subsidies received                                                                                                    | 7907<br>                                     | Tax Deductible Receipts Issued i.r.o. Donations (<br>18A)<br>Number of section 18A tax deductible receipts issued                                                                                                    | Section                                                                                                    |
| Mineral and Petroleum<br>Resources Royalty (MPR3)<br>Non-Core Taxes<br>Payments<br>Third Party Appointments<br>Request For Reason<br>Disputes                                                                                                    | R Membership fees and subscriptions received      R Levies received      R Subsidies received                                                                                                    | 7907<br>7906<br>7905                         | Tax Deductible Receipts Issued i.r.o. Donations (1<br>18A)<br>Number of section 18A tax deductible receipts issued                                                                                                    | Section                                                                                                    |
| Mineral and Petroleum<br>Resources Royalty (MPR3)<br>Non-Core Taxes<br>Payments<br>Third Party Appointments<br>Request For Reason<br>Disputes<br>Voluntary Disclosure                                                                                                    | R Membership fees and subscriptions received      R Levies received      R Subsidies received      R Proceeds from disposal of capital assets                                                                                                    | 7907<br>7906<br>7905<br>7912                 | Number of section 18A tax deductible receipts issued           R         Total rand value of donations for which section 18A tax deductible                                                                                                    | Section                                                                                                    |
| Mineral and Petroleum<br>Resources Royalty (MPR3)<br>Non-Core Taxes<br>Payments<br>Third Party Appointments<br>Request For Reason<br>Disputes<br>Voluntary Disclosure<br>PAYE Maintenance                                                                                                    | R Membership fees and subscriptions received      R Levies received      R Subsidies received      R Proceeds from disposal of capital assets                                                                                                    | 7905<br>7912                                 | Tax Deductible Receipts Issued i.r.o. Donations (<br>18A)  Number of section 18A tax deductible receipts issued      R Total rand value of donations for which section 18A tax deductible  Were funds expended on both section 18A approved and non section 18                                                                                                    | Section receipt A Y O N O                                                                                                    |
| Mineral and Petroleum<br>Resources Royalty (MPR3)<br>Non-Core Taxes<br>Payments<br>Third Party Appointments<br>Request For Reason<br>Disputes<br>Voluntary Disclosure<br>PAYE Maintenance<br>VAT Maintenance                                                                                                    | R Membership fees and subscriptions received      R Levies received      R Subsidies received      R Proceeds from disposal of capital assets      R Other income not stated above                                                                                                    | 7907<br>7906<br>7905<br>7912<br>7913         | Tax Deductible Receipts Issued i.r.o. Donations (1)     Number of section 18A tax deductible receipts issued      R Total rand value of donations for which section 18A tax deductible      Were funds expended on both section 18A approved and non section 18     approved activities?      If Yes, do you have the required audit certificates?                                                                                                    | Section receipt A Y O N O                                                                                                    |
| Mineral and Petroleum<br>Resources Royalty (MPR3)<br>Non-Core Taxes<br>Payments<br>Third Party Appointments<br>Request For Reason<br>Disputes<br>Voluntary Disclosure<br>PAYE Maintenance<br>VAT Maintenance<br>Tax Reference Number Request                                                                                                    | R Membership fees and subscriptions received      R Levies received      R Subsidies received      R Proceeds from disposal of capital assets      R Other income not stated above                                                                                                    | 7907<br>7906<br>7905<br>7912<br>7913         | Tax Deductible Receipts Issued i.r.o. Donations (1     18A)  Number of section 18A tax deductible receipts issued      R Total rand value of donations for which section 18A tax deductible      Were funds expended on both section 18A approved and non section 18     approved activities?      If Yes, do you have the required audit certificates?      Where the fund is approved i.t.o. section 18A(1)(b), was the required                                                                                                    | Section           receipt           A         Y         N         O           Y         N         O           Y         N         O           Y         N         O                                                                                                    |
| Mineral and Petroleum<br>Resources Royalty (MPR3)<br>Non-Core Taxes<br>Payments<br>Third Party Appointments<br>Request For Reason<br>Disputes<br>Voluntary Disclosure<br>PAYE Maintenance<br>VAT Maintenance<br>Tax Reference Number Request<br>Special Links                                                                                                    | R Membership fees and subscriptions received      R Levies received      R Subsidies received      R Proceeds from disposal of capital assets      R Other income not stated above  Please provide a description relating to other income indicated above                                                                                                    | 7907<br>7906<br>7905<br>7912<br>7913         | Tax Deductible Receipts Issued i.r.o. Donations (<br>IBA)      Number of section 18A tax deductible receipts issued      R Total rand value of donations for which section 18A tax deductible      Were funds expended on both section 18A approved and non section 18     approved activities?      If Yes, do you have the required audit certificates?      Where fund is approved i.t.o. section 18A(1)(b), was the required     percentage of the donations received, for which fax deductible receipts     Total rand which exceeded unit certificates?      Where fund is approved i.t.o. section 18A(1)(b), was the required     percentage of the donations received, for which fax deductible receipts                                                                                                    | Section  receipt  A Y O N O  Y O N O  Y O N  Y O N O  Y O N  Y O N  Y |
| Mineral and Petroleum<br>Resources Royalty (MPR3)<br>Non-Core Taxes<br>Payments<br>Third Party Appointments<br>Request For Reason<br>Disputes<br>Voluntary Disclosure<br>PAYE Maintenance<br>VAT Maintenance<br>Tax Reference Number Request<br>Special Links<br>Resources Royalty (MPR3)<br>Non-Core Taxes                                                                                                    | R Membership fees and subscriptions received      R Levies received      R Subsidies received      R Proceeds from disposal of capital assets      R Other income not stated above      Please provide a description relating to other income indicated above                                                                                                    | 7907<br>7906<br>7905<br>7912<br>7913         | Tax Deductible Receipts Issued i.r.o. Donations (1     18A)      Number of section 18A tax deductible receipts issued      R Total rand value of donations for which section 18A tax deductible      Were funds expended on both section 18A approved and non section 18     approved activities?      If Yes, do you have the required audit certificates?      Where the fund is approved i.t.o. section 18A(1)(b), was the required      If Yes, do you have the required audit certificates?      Where the fund is approved i.t.o. section 18A(1)(b), was the required                                                                                                    | Section           IA         Y         N         Q           Y         N         Q         N         Q           Y         N         Q         N         Q           Y         N         Q         N         Q           Y         N         Q         N         Q           Y         N         Q         N         Q           Y         N         Q         N         Q           Y         N         Q         N         Q                                                                                                    |
| Mineral and Petroleum<br>Resources Royalty (MPR3)<br>Non-Core Taxes<br>Payments<br>Third Party Appointments<br>Request For Reason<br>Disputes<br>Voluntary Disclosure<br>PAYE Maintenance<br>VAT Maintenance<br>VAT Maintenance<br>Tax Reference Number Request<br>Special Links<br>Resources Royalty (MPR3)<br>Non-Core Taxes<br>Payments                                                                                                    | R Membership fees and subscriptions received      R Levies received      R Subsidies received      R Proceeds from disposal of capital assets      R Other income not stated above      Please provide a description relating to other income indicated above                                                                                                    | 7907<br>7906<br>7905<br>7912<br>7913         | A tax Deductible Receipts Issued i.r.o. Donations (<br>IBA)      Number of section 18A tax deductible receipts issued      R Total rand value of donations for which section 18A tax deductible      Were funds expended on both section 18A approved and non section 18     approved activities?      If Yes, do you have the required audit certificates?      Where the fund is approved i.t.o. section 18A(1)(b), was the required     percentage of the donations received, for which tax deductible receipts      If Yes, do you have the required audit certificates?      Where the fund is approved i.t.o. section 18A(1)(b), was the required     percentage of the donations received, for which tax deductible receipts     where the fund is approved i.t.o. section 18A(1)(b), was the required     percentage of the donations received, for which tax deductible receipts     were issued, distributed? | Section  receipt  A Y O N O  Y O N O  Y O N O  Y O N O  Y O N O  Y O N O  Y O N O  Y O N O  Y O N O  Y O N O                                                                                                    |
| Mineral and Petroleum<br>Resources Royalty (MPR3)<br>Non-Core Taxes<br>Payments<br>Third Party Appointments<br>Request For Reason<br>Disputes<br>Voluntary Disclosure<br>PAYE Maintenance<br>VAT Maintenance<br>VAT Maintenance<br>Tax Reference Number Request<br>Special Links<br>Resources Royalty (MPR3)<br>Non-Core Taxes<br>Payments<br>Third Party Appointments                                                                                                    | R Membership fees and subscriptions received      R Levies received      R Subsidies received      R Proceeds from disposal of capital assets      R Other income not stated above      Please provide a description relating to other income indicated above      Please provide a description relating to other income indicated above                                                                                                    | 7907<br>7906<br>7905<br>7912<br>7913         | Its Deductible Receipts Issued i.r.o. Donations (100, 100, 100, 100, 100, 100, 100, 100                                                                                                    | Section           A         Y         N         Q           Y         N         Q         N         Q           Y         N         Q         N         Q           Y         N         Q         N         Q           Y         N         Q         N         Q           Y         N         Q         N         Q           Y         N         Q         N         Q                                                                                                    |
| Mineral and Petroleum<br>Resources Royalty (MPR3)<br>Non-Core Taxes<br>Payments<br>Third Party Appointments<br>Request For Reason<br>Disputes<br>Voluntary Disclosure<br>PAYE Maintenance<br>VAT Maintenance<br>VAT Maintenance<br>Tax Reference Number Request<br>Special Links<br>Resources Royalty (MPR3)<br>Non-Core Taxes<br>Payments<br>Third Party Appointments<br>Request For Reason                                                                                                    | R Membership fees and subscriptions received      R Levies received      R Subsidies received      R Proceeds from disposal of capital assets      R Other income not stated above      Please provide a description relating to other income indicated above      Please provide a description relating to other income indicated above      R Total receipts and accrued                                                                                                    | 7907<br>7906<br>7905<br>7912<br>7913         | Number of section 18A tax deductible receipts issued i.r.o. Donations (1<br>Number of section 18A tax deductible receipts issued<br>R Total rand value of donations for which section 18A tax deductible<br>Were funds expended on both section 18A approved and non section 18<br>approved activities?<br>If Yes, do you have the required audit certificates?<br>Where the fund is approved it to section 18A(1)(b), was the required<br>percentage of the donations received, for which tax deductible receipts<br>If Yes, do you have the required audit certificates?<br>Where the fund is approved it to section 18A(1)(b), was the required<br>percentage of the donations received, for which tax deductible receipts<br>were issued, distributed?                                                                                                    | Section           A         Y         N           Y         N         Q           Y         N         Q           Y         N         Q           Y         N         Q           Y         N         Q           Y         N         Q           Y         N         Q           Y         N         Q           Y         N         Q                                                                                                    |
| Mineral and Petroleum<br>Resources Royalty (MPR3)<br>Non-Core Taxes<br>Payments<br>Third Party Appointments<br>Request For Reason<br>Disputes<br>Voluntary Disclosure<br>PAYE Maintenance<br>VAT Maintenance<br>VAT Maintenance<br>VAT Maintenance<br>Tax Reference Number Request<br>Special Links<br>Resources Royalty (MPR3)<br>Non-Core Taxes<br>Payments<br>Third Party Appointments<br>Request For Reason<br>Disputes                                                                                | R Membership fees and subscriptions received      R Levies received      R Subsidies received      R Subsidies received      R Proceeds from disposal of capital assets      R Other income not stated above      Please provide a description relating to other income indicated above      Please provide a description relating to other income indicated above      Please provide a description relating to other income indicated above      Please provide a description relating to other income indicated above      Please provide a description relating to other income indicated above      Please provide a description relating to other income indicated above | 7907<br>7906<br>7905<br>7912<br>7913         | Aumber of section 18A tax deductible receipts issued      Number of section 18A tax deductible receipts issued      R Total rand value of donations for which section 18A tax deductible      Were funds expanded on both section 18A approved and non section 18     approved activities?      If Yes, do you have the required audit certificates?      Where the fund is approved it to section 18A(1)(b), was the required     percentage of the donations received, for which tax deductible receipts      If Yes, do you have the required audit certificates?      Where the fund is approved it to section 18A(1)(b), was the required     percentage of the donations received, for which tax deductible receipts     were issued, distributed?                                                                                                    | Section  receipt  A Y N V N V N V N V N V N V V N V V N V V N V V N V V N V V N V V N V V N V V N V V N V V N V V N V V N V V N V V N V V N V V N V V N V V N V V N V V N V V N V V N V V N V V N V V N V V N V V N V V N V V N V V N V V N V V N V V N V V N V V N V V N V V V N V V V N V V V V N V V V V V V V V V V V V V V V V V V V V                                                                                                    |
| Mineral and Petroleum<br>Resources Royalty (MPR3)<br>Non-Core Taxes<br>Payments<br>Third Party Appointments<br>Request For Reason<br>Disputes<br>Voluntary Disclosure<br>PAYE Maintenance<br>VAT Maintenance<br>VAT Maintenance<br>Tax Reference Number Request<br>Special Links<br>Resources Royalty (MPR3)<br>Non-Core Taxes<br>Payments<br>Third Party Appointments<br>Request For Reason<br>Disputes<br>Voluntary Disclosure                                                                           | R Membership fees and subscriptions received      R Levies received      R Subsidies received      R Other income not stated above      Please provide a description relating to other income indicated above      Please provide a description relating to other income indicated above      Please provide a description relating to other income indicated above      R Total receipts and accrued      R Total expenditure of organisation                                                                                                    | 7907<br>7906<br>7905<br>7912<br>7913<br>7913 | Number of section 18A tax deductible receipts issued i.r.o. Donations (1<br>Number of section 18A tax deductible receipts issued<br>R Total rand value of donations for which section 18A tax deductible<br>Were funds expended on both section 18A approved and non section 18<br>approved activities?<br>If Yes, do you have the required audit certificates?<br>Where the fund is approved it to. section 18A(1)(b), was the required<br>percentage of the donations received, for which tax deductible receipts<br>If Yes, do you have the required audit certificates?<br>Where the fund is approved it to section 18A(1)(b), was the required<br>percentage of the donations received, for which tax deductible receipts<br>were issued, distributed?                                                                                                    | Section           A         Y         N         Q           Y         N         Q         Y         N           Y         N         Q         N         Q           Y         N         Q         N         Q           Y         N         Q         N         Q           Y         N         Q         N         Q           Y         N         Q         N         Q           Y         N         Q         N         Q                                                                                                    |
| Mineral and Petroleum<br>Resources Royalty (MPR3)<br>Non-Core Taxes<br>Payments<br>Third Party Appointments<br>Request For Reason<br>Disputes<br>Voluntary Disclosure<br>PAYE Maintenance<br>VAT Maintenance<br>VAT Maintenance<br>Tax Reference Number Request<br>Special Links<br>Resources Royalty (MPR3)<br>Non-Core Taxes<br>Payments<br>Third Party Appointments<br>Request For Reason<br>Disputes<br>Voluntary Disclosure<br>Payments<br>Third Party Appointments<br>Request For Reason<br>Disputes | R Membership fees and subscriptions received      R Levies received      R Subsidies received      R Subsidies received      R Proceeds from disposal of capital assets      R Other income not stated above      Please provide a description relating to other income indicated above      Please provide a description relating to other income indicated above      R Total receipts and accrued      R Total receipts and accrued      R Total expenditure of organisation                                                                                                    | 7907<br>7906<br>7905<br>7912<br>7913         | Number of section 18A tax deductible receipts issued i.r.o. Donations (1<br>Number of section 18A tax deductible receipts issued<br>R Total rand value of donations for which section 18A tax deductible<br>Were funds expended on both section 18A approved and non section 18<br>approved activities?<br>If Yes, do you have the required audit certificates?<br>Where the fund is approved i.t.o. section 18A(1)(b), was the required<br>percentage of the donations received, for which tax deductible receipts<br>If Yes, do you have the required audit certificates?<br>Where the fund is approved i.t.o. section 18A(1)(b), was the required<br>percentage of the donations received, for which tax deductible receipts<br>were issued, distributed?                                                                                                    | Section  receipt  A Y O N O  Y O N O  Y O N  Y O N O  Y O N  Y O N  Y O  |
| Mineral and Petroleum<br>Resources Royalty (MPR3)<br>Non-Core Taxes<br>Payments<br>Third Party Appointments<br>Request For Reason<br>Disputes<br>Voluntary Disclosure<br>PAYE Maintenance<br>VAT Maintenance<br>VAT Maintenance<br>Resources Royalty (MPR3)<br>Non-Core Taxes<br>Payments<br>Third Party Appointments<br>Request For Reason<br>Disputes<br>Voluntary Disclosure<br>PAYE Maintenance                                                                                                    | R Membership fees and subscriptions received      R Levies received      R Subsidies received      R Subsidies received      R Proceeds from disposal of capital assets      R Other income not stated above      Please provide a description relating to other income indicated above      Please provide a description relating to other income indicated above      R Total receipts and accrued      R Total receipts and accrued      R Total expenditure of organisation      Dectaration                                                                                                    | 7907<br>7906<br>7905<br>7912<br>7913<br>7913 | Number of section 18A tax deductible receipts issued Number of section 18A tax deductible receipts issued R Total rand value of donations for which section 18A tax deductible Were funds expanded on both section 18A approved and non section 18 approved activities? If Yes, do you have the required audit certificates? Where the fund is approved it to. section 18A(1)(b), was the required percentage of the donations received, for which tax deductible receipts If Yes, do you have the required audit certificates? Where the fund is approved it to section 18A(1)(b), was the required percentage of the donations received, for which tax deductible receipts were issued, distributed?                                                                                                    | Section  receipt  A Y N V N V N V N V N V N V V N V V N V V N V V N V V N V N V |

# 5.4 PARTICULARS OF ORGANISATION

- a) In the "Particulars of Organisation" container, ensure that all the information relevant to the organisation is completed accurately and in full.
- b) Have the banking, public officer and contact details been verified and confirmed as, correct?

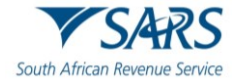

| ľ      | Back Save File Return Print                                  |                                     |                          |                   |
|--------|--------------------------------------------------------------|-------------------------------------|--------------------------|-------------------|
| Sc     | with African Revenue Service (Income Tax Act, No. 58 Of 1962 | PT ORGANISATIONS:<br>2, As Amended) | Year Of Assessment       | Tax Reference No. |
|        | BE PARTICULARS OF ORGANISATION                               | verified and confirmed as correct   | ? (Refer to guide) * Y ) | NO                |
|        | Financial Year End                                           |                                     |                          |                   |
|        | Year 🔹 🗸                                                     | Month<br>January                    | • • 1                    | w 🔹 🗸             |
|        | Type of Organisation *<br>COMPANY                            |                                     |                          | - <i>·</i>        |
|        |                                                              |                                     |                          |                   |
| R      | egistered Name                                               |                                     |                          | â                 |
| Т      | rade Name                                                    |                                     |                          | â                 |
| С      | ompany / Trust registration number                           |                                     |                          | â                 |
| Dat    | e of Registration                                            |                                     |                          |                   |
| 2<br>2 | ear<br>2008 🔻 🔒                                              | Month<br>June                       | • <u> </u>               | Day<br>19 🔻 🔒     |
|        | Control French Address &                                     |                                     |                          |                   |
| -      | Contact Email Address is a mandatory field.                  |                                     |                          |                   |
|        | Contact Phone number *                                       |                                     |                          |                   |
|        | Contact Phone number is a mandatory field.                   |                                     |                          |                   |

- c) The following fields are included in this container:
- d) Financial Year End (mandatory field):
  - i) Enter the financial year-end of the organisation in the format CCYYMMDD.
- e) Type of Organisation:

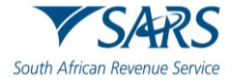

- i) Indicate the type of exempt organisation, namely
  - A) Company;
  - B) Trust;
  - C) Other.
- f) Registered Name:
  - i) Complete the registered name of the organisation.
- g) Trade Name:
  - i) Complete the trading name of the organisation.
- h) Company/Trust Registration No:
  - i) Enter the company/trust registration number as provided by CIPC.
- i) Date of Registration:
  - i) Indicate the date that the organisation was registered with CIPC.
- j) Contact Email Address:
  - i) Complete the email address of the representative taxpayer and ensure that the email address is correct and in full.
- k) Contact Phone number:
  - i) Complete any other contact number where the representative taxpayer may be contacted.

#### 5.5 GENERAL FINANCIAL INFORMATION

- a) This section refers to the financial information of the exempt organisation for the applicable year of assessment.
- b) The amounts completed in the applicable fields must correspond to the amounts reflected in the annual financial statements for the exempt organisation for the year of assessment.

| GENERAL FINANCIAL INFORMATION  |      |
|--------------------------------|------|
| R Rental Income                | 7910 |
| R Investment Income            | 7911 |
| R Donations received – Local   | 7901 |
| R Donations received – Foreign | 7902 |

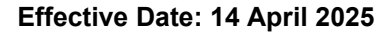

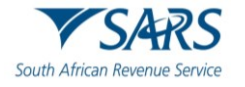

| R Membership fees and subscriptions received                          | 7907 |
|-----------------------------------------------------------------------|------|
| R Levies received                                                     | 7906 |
| R Subsidies received                                                  | 7905 |
| R Proceeds from disposal of capital assets                            | 7912 |
| R Other income not stated above                                       | 7913 |
| Please provide a description relating to other Income indicated above | A    |
| R Total receipts and accrued                                          | 7920 |
| R Total expenditure of organisation                                   | 7914 |

#### c) Rental Income

i) The income received from the letting of movable or immovable property and accommodation offered.

#### d) Investment Income

i) Income received on investment of funds of the organisation such as interest and dividends.

#### e) Donations received

- i) Local
  - A) Donations received from local sources in South Africa.
- Foreign
   A) Donations received from foreign sources outside of South Africa.
- f) Membership Fees and Subscriptions received
  - i) Total amount received from membership fees or subscriptions.
- g) Levies received
  - i) Amount of income received in respect of levies.
- h) Subsidies / Grants received

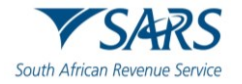

- i) Indicate the amount the organisation received as subsidies or grants from Government or other sources.
- i) Proceeds from disposal of capital assets
  - i) Amount in respect of gross proceeds on disposal of capital asset(s) during the financial year. These amounts can be from immovable, fixed property and immovable assets.
- j) Other income not stated above:
  - i) Indicate the amount received/accrued to the organisation in respect of any source of income including capital accruals/receipts and exempt income. This may include royalties, a bequest, income received as beneficiary from a trust or income from fundraising activities.
    - A) Please provide a description relating to other income indicated above.
- k) Total receipts and accruals
  - i) Enter the amount of the total receipts and accruals of the organisation for the financial year.
- I) Total expenditure of organisation
  - i) Enter the amount of the total expenses of the organisation incurred during the financial year.

# 5.6 ADDITIONAL INFORMATION

- a) The following section is additional information regarding the exempt organisation.
- b) All the questions must be completed and indicate the answers as either "Yes" or "No". In the case where the answer to the specific question is "Yes", an accompanying schedule must be prepared and submitted with the return.
- c) The schedules must be retained for a period of five years from the date of submission of the return and must be available should SARS require it.

| * ADDITIONAL INFORMATION                                                       |         |
|--------------------------------------------------------------------------------|---------|
| Were any amendments effected to the founding document?                         | YONO    |
| Did any of the objectives or activities change during this year of assessment? | YONO    |
| Audit report qualification?                                                    | YONO    |
| Is the organisation dormant?                                                   | Y O N O |
| If dormant - does the organisation have any assets and / or reserves?          | Y O N O |
| R Gross remuneration paid to office bearers                                    |         |
|                                                                                |         |
| R Gross remuneration paid to employees                                         |         |

- d) Were any amendments effected to the founding document?
  - i) Indicate whether any changes were made to the founding document(s) under which the organisation was established, such as the memorandum and articles of association, the constitution or the trust deed.
  - ii) If "Y":

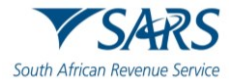

- A) Inform the Tax Exemption Unit; and
- B) Prepare a schedule listing the amendments that were affected to the founding document(s) and retain such schedule for a period of five years.
- e) Did any of the objectives or activities change during this year of assessment?
  - i) Indicate if any of the public benefit activities have changed during this year of assessment. This may have an effect on the exempt status of the organisation.
  - ii) If "Y":
    - A) Prepare a schedule listing the changes to the objectives or activities of the exempt organisation and retain such schedule for a period of five years.
- f) Audit report qualification?
  - i) If "Y", prepare a schedule listing the reason(s) for the audit qualification.
- g) Is the organisation dormant?
  - i) Indicate if the exempt organisation was dormant for the year of assessment.
  - ii) If "Y", answer the question below relating to assets and/or reserves of the exempt organisation.
    - A) If dormant- does the organisation have any assets and/or reserves?
- h) Gross remuneration paid to office bearers
  - i) Indicate the gross remuneration paid to office bearers of the exempt organisation. This may include fees, salaries, bonuses and the value of any fringe benefit received such as the use of assets, e.g. housing or motor vehicles etc.
  - ii) Prepare a schedule listing the total amount of remuneration paid to each office bearer and retain such schedule for a period of five years.
- i) Gross remuneration paid to employees.
  - i) Prepare a schedule listing the total amount of remuneration paid to each office bearer and retain such schedule for a period of five years.

#### 5.7 INFORMATION IN RESPECT OF TRADING ACTIVITIES

- a) The following section refers to the trading activities of the organisation for the year of assessment.
- b) The amounts completed in the applicable fields must correspond to the amounts reflected in the annual financial statements for the exempt organisation for the financial year.

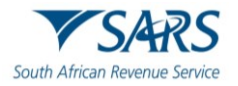

| UNFORMATION IN RESPECT OF TRADING ACTIVITIES                                                              |      |
|----------------------------------------------------------------------------------------------------|------|
| R Total receipts and accruals subject to tax                                                              | 7915 |
| R Basic exemption                                                                                         | 7921 |
| <b>R</b> Total receipts and accruals which are integral and directly related to the sole or principal obj | 7916 |
| R Total receipts and accruals from occasional trading activities including fund raising                   | 7917 |
| R Expenditure i.r.o. taxable receipts                                                                     | 7918 |
| R Expenditure i.r.o. non-taxable income from trading activities                                           | 7919 |

- c) Total receipts and accruals subject to tax
  - i) Total receipts and accruals from trading activities, excluding receipts and accruals from a capital nature.
- d) Basic Exemption
  - i) Enter the basic exemption amount for the total receipts and accruals from all business undertakings or trading activities that do not qualify for exemption.
- e) Total receipts and accruals which are integral and directly related to the sole or principal object
  - Total receipts and accruals from activities directly connected, linked and associated with the approved public benefit activity (PBA) which is conducted by the Public Benefit Organisation (PBO).
- f) Total receipts and accruals from occasional trading activities including fund raising
  - i) Indicate the total receipts and accruals from activities conducted on an irregular or infrequent basis or as a special event.
- g) Expenditure i.r.o. taxable receipts
  - i) Enter the total expenditure that relates to the generating of taxable receipts and accruals from trading activities.
- h) Expenditure i.r.o. non-taxable income from trading activities
  - i) Indicate the total expenditure that relates to the generating of non-taxable receipts and accruals from trading activities.

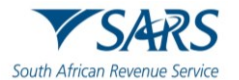

#### 5.8 TAXABLE INCOME/LOSS

- a) The following section of the return refers to the taxable income/loss of the organisation for the financial year.
- b) The amounts completed in the applicable fields must correspond to the amounts reflected in the annual financial statements for the exempt organisation for the financial year.

| E TAXABLE INCOME / LOSS                                                    |             |
|----------------------------------------------------------------------------|-------------|
| R Taxable income / loss from trading activities                            | Source Code |
| R Capital gain / loss from disposal of assets used to generate trading inc | Source Code |

- c) Taxable income/loss from non-exempt activities
  - i) This amount is calculated by subtracting the total expenditure i.r.o trading activities from the total receipts and accruals which are subject to tax.
  - ii) A surplus will represent a taxable income, and a deficit will represent a loss.
  - iii) The following income codes must be used when the profit or loss is carried forward to the relevant section on the income tax return.
    - A) Taxable income from trading activities 3022;
    - B) Loss from trading activities 3023.
- d) Capital gain/loss from disposal of assets used to generate trading income
  - i) With effect from the first year of assessment commencing on or after 1 April 2006, PBOs are subject to the provision of Capital Gains Tax (CGT). Any capital gain or loss made on the disposal of an asset which has mostly been used in the carrying on of non-public benefit activities or in the production of non-exempt income, will not be disregarded for CGT purposes and will therefore be taxed.
  - ii) However, any capital gain or loss made in respect of the disposal of the following categories of assets must be disregarded:
    - A) Non-trading assets:
      - I) This category refers to assets used exclusively for non-trade purposes such as carrying on public benefit activities (PBAs) and assets held as investment.
    - B) Minimal trading assets:
      - I) This category includes assets, where substantially the whole of the use of the asset by the PBO, on or after valuation date, was directed at a purpose other than carrying on a business undertaking or trading activity (an asset used 90% of the time for trading purposes).
    - C) Permissible trading assets:
      - I) This category applies to assets where substantially the whole of the use of the asset was directed at carrying on a business undertaking or trading activity which qualifies for an exemption in terms of items (aa), (bb) or (cc) of Section 10(1)(*c*N)(ii).
  - iii) The following capital gains tax codes must be used when the profile or loss is carried forward to the income tax return:

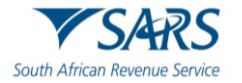

- A) Profit on disposal of capital asset 4250;
- B) Loss on disposal of capital asset 4251.
- iv) More information regarding Capital Gains Tax can be found on the SARS website www.sars.gov.za.

# 5.9 TAX DEDUCTIBLE RECEIPTS ISSUED IN RESPECT OF DONATIONS (SECTION 18A)

a) This section must be completed by exempt organisations that have been approved in terms of section 18A to issue tax-deductible receipts to donors.

| S Tax Deductible Receipts Issued i.r.o. Donations (Section 18A)                                                                                                    |           |
|----------------------------------------------------------------------------------------------------|-----------|
| Number of section 18A tax deductible receipts issued                                                                                                    |           |
| R Total rand value of donations for which section 18A tax deductible receipts were issued                                                                               |           |
| Were funds expended on both section 18A approved and non section 18A approved activities?                                                                               | Y () N () |
| If Yes, do you have the required audit certificates?                                                                                                    | YONO      |
| Where the fund is approved i.t.o. section 18A(1)(b), was the required percentage of the donations received, for which tax deductible receipts were issued, distributed? | YONO      |

- b) Number of section 18A tax deductible receipts issued
  - i) Indicate the number of section 18A receipts issued during the financial year.
    - Total rand value of donations for which section 18A tax deductible receipts were issued
      - i) Indicate the total rand amount of donations received for which section 18A receipts were issued.
- d) Were funds expended on both section 18A approved and non-section 18A approved activities?
  - i) Indicate "Y" or "N" regarding both section 18A approved and non-section 18A approved activities.
    - A) If "Y", do you have the required audit certificates?
- e) Where the fund is approved i.t.o. section 18A(1)(b), was the required percentage of the donations received, for which tax-deductible receipts were issued, distributed?
  - i) Prepare and submit a schedule indicating the distribution of the donations received for which taxdeductible receipts were issued.

# 6 DECLARATION

c)

- a) The declaration must be read carefully before submitting the return.
- b) The declaration states the following:
  - I declare that:
  - i) I am the duly appointed public officer/representative taxpayer/trustee of the organisation.
  - ii) The information furnished in this return is true and correct in every respect.

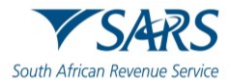

- iii) I have disclosed in full the total receipts and accruals received by this organisation during the period covered by this return.
  - A) I have the necessary financial records to support all the declarations on this form which I will retain for audit purposes.
  - B) I have disclosed the total number and value of S18A receipts issued (if applicable).

| Declaration                                                                                                    |                                                                                         |
|----------------------------------------------------------------------------------------------------|-----------------------------------------------------------------------------------------|
| I declare that:<br>• I am the duly appointed public officer / representative taxpayer / trustee of the organisation.<br>• The information furnished in this declaration is true and correct in every respect.<br>• I have disclosed in full the total receipts and accruals received by this organisation during the period covered by this<br>return.<br>• I have the necessary financial records to support all the declarations on this form which I will retain for audit purposes. | X000000000000<br>X000000000000<br>Please ensure you sign over the 2 lines of "X"s above |
| Date<br>CCYY MM DD 📻 🗸                                                                                                    | For enquiries go to www.sars.gov.za or call 0800 00 7277                                |

# 7 SUBMISSION OF THE IT12EI RETURN

a) After completion of all the fields in the return you may go ahead and click "Save" or "File Return" .

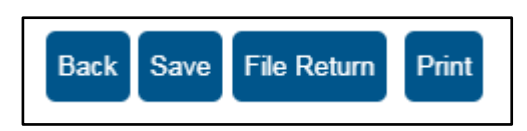

- b) If you wish to save the completed information on the return and submit at a later stage, click the "Save" button.
- c) NOTE: Clicking the "Save" button will not submit the return to SARS. It means the document will be available online should you wish to work on it later.

| DETAILS                                                                                                    |  |  |  |
|----------------------------------------------------------------------------------------------------|--|--|--|
|                                                                                                    |  |  |  |
| RESULT                                                                                                    |  |  |  |
| Your return has been successfully saved on the eFiling system.<br>Please note that you may click on the File button when you have completed all the outstanding information on your return, and this will<br>submit it to SARS for assessment. |  |  |  |
| Continue                                                                                                    |  |  |  |

d) Click "Continue" to proceed to the income tax work page, where the status of the return will also be indicated as "Saved".

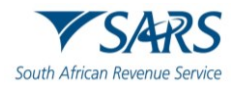

| INCOME TA                   | X WORK PAG                            | SE                             |                |                    |         | 2     |
|-----------------------------|---------------------------------------|--------------------------------|----------------|--------------------|---------|-------|
| Taxpayer Na                 | ame                                   |                                | eFiling Status |                    |         | Sawad |
| Tax Period                  |                                       |                                |                |                    |         | Saved |
| Tux F chiou                 |                                       | 2023                           |                |                    |         |       |
| Tax Referen                 | ice                                   |                                |                |                    |         |       |
|                             |                                       |                                |                |                    |         |       |
| Return Type                 | 3                                     | IT12EL                         |                |                    |         |       |
|                             |                                       | 1112E1                         |                |                    |         |       |
| RETURN<br>TYPE              | STATUS                                |                                | DATE           | LAST<br>UPDATED BY | VERSION |       |
| IT12EI                      | Saved                                 |                                | 2025/03/3      | 1、                 |         | 1     |
| Maintain Leg<br>Request His | gal Entity Details<br>toric Documents | Refund Status Incorrect return | type?          |                    |         |       |
|                             |                                       |                                |                |                    |         |       |
|                             |                                       |                                |                |                    |         |       |
|                             |                                       |                                |                | 🔛 LIV              | E CHAT  |       |

e) If you have already submitted the return for the applicable financial year at the SARS Branch or SARS Tax Exemption Unit, you can click the "Submitted at Branch" button to change the status on eFiling. The below message will be displayed to ensure that you are certain that you want to set the status as "manually submitted".

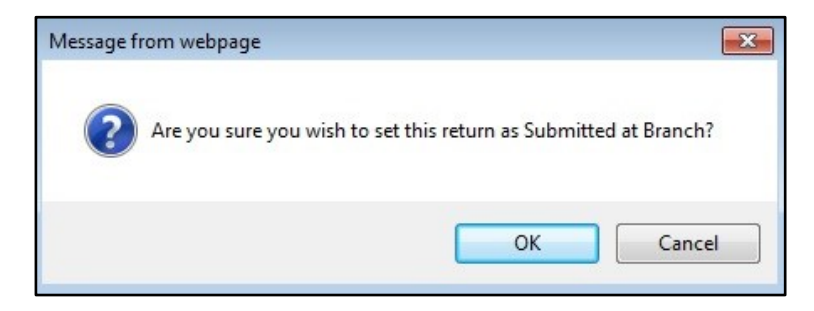

f) Click "Ok" to continue or cancel. The status of the return will be updated to "Filed through another channel" if you selected to click "Ok".

| RETURN<br>TYPE                                                                                     | STATUS                        | DATE       | LAST<br>UPDATED BY | VERSION | CALCULATION<br>RESULTS |
|----------------------------------------------------------------------------------------------------|-------------------------------|------------|--------------------|---------|------------------------|
| <u>IT12EI</u>                                                                                      | Filed through another channel | 2020/05/29 |                    | 1       |                        |
| Maintain Legal Entity Details                                                                      |                               |            |                    |         |                        |
| Request Correction Add supporting documents Request Historic Documents Return Submission Dashboard |                               |            |                    |         |                        |
|                                                                                                    |                               |            |                    |         |                        |

- g) To continue with the submission of the return, click on the "IT12EI" hyperlink to open the return. Click the "File" button.
- h) The following message will be displayed that indicate that the return has been successfully submitted.

| DETAILS                                                                                                    |  |  |  |  |
|----------------------------------------------------------------------------------------------------|--|--|--|--|
|                                                                                                    |  |  |  |  |
| RESULT                                                                                                    |  |  |  |  |
| Your return has been successfully submitted.<br>Please note that you may follow up on the SARS assessment progress of your return on the Income Tax Work Page. |  |  |  |  |
|                                                                                                    |  |  |  |  |
| Continue                                                                                                    |  |  |  |  |

i) Click "Continue" to proceed and the income tax work page will be displayed that indicate the status of the return as "Filed through eFiling"

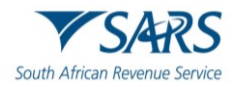

| INCOME TA   | X WORK PAGE                                                      |                |            | 2     |
|-------------|------------------------------------------------------------------|----------------|------------|-------|
| Taxpayer Na | ame                                                              | eFiling Status |            | Filed |
| Tax Period  |                                                                  |                |            | Tilou |
| Tax Referen | 2023<br>Ice                                                      |                |            |       |
| Deture Ture |                                                                  |                |            |       |
| Return Type | IT12EI                                                           |                |            |       |
| DETHON      |                                                                  |                |            |       |
| TYPE        | STATUS                                                           | DATE           | UPDATED BY |       |
| IT12EI      | Filed through eFiling                                            | 2025/03/31     |            | 1     |
| Query SARS  | al Entity Details<br>Status Request Historic Documents Refund St | atus           |            |       |
|             |                                                                  |                |            |       |
|             |                                                                  |                |            |       |
|             |                                                                  |                |            |       |
|             |                                                                  |                | LIVE CHAT  |       |

# 8 DEFINITIONS, ACRONYMS AND ABBREVIATIONS

a) The definitions, acronyms and abbreviations can be accessed via the following link: <u>Glossary</u> <u>webpage</u>

# 9 DOCUMENT MANAGEMENT

# 9.1 **REVISION HISTORY**

| Business Owner   | Head: Process Design and Engineering                              |  |  |
|------------------|-------------------------------------------------------------------|--|--|
| Detail of Change | Updated with Filing Season.                                       |  |  |
|                  | Updated with eFiling Redesign.                                    |  |  |
|                  | Updated Template.                                                 |  |  |
|                  | Decommission of Help-You-eFile(HYEF), replace screens - April 202 |  |  |
|                  | release.                                                          |  |  |

#### DISCLAIMER

The information contained in this guide is intended as guidance only and is not considered to be a legal reference, nor is it a binding ruling. The information does not take the place of legislation and readers who are in doubt regarding any aspect of the information displayed in the guide should refer to the relevant legislation or seek a formal opinion from a suitably gualified individual.

For more information about the contents of this publication you may:

- Visit the SARS website at www.sars.gov.za;
- Make a booking to visit the nearest SARS branch;
- Contact your own tax advisor / tax practitioner;
- If calling from within South Africa, contact the SARS Contact Centre on 0800 00 SARS (7277); or
- If calling from outside South Africa, contact the SARS Contact Centre on +27 11 602 2093 (only between 8am and 4pm South African time).